## How to Uninstall Microsoft Office for Mac

Follow the instructions below to uninstall Office for Mac.

- 1. Open a **Finder** window and click **Applications**.
- 2. Move all Office for Mac applications to the Trash. To do this, right-click (or Ctrl+click) on an application and select **Move to Trash**.

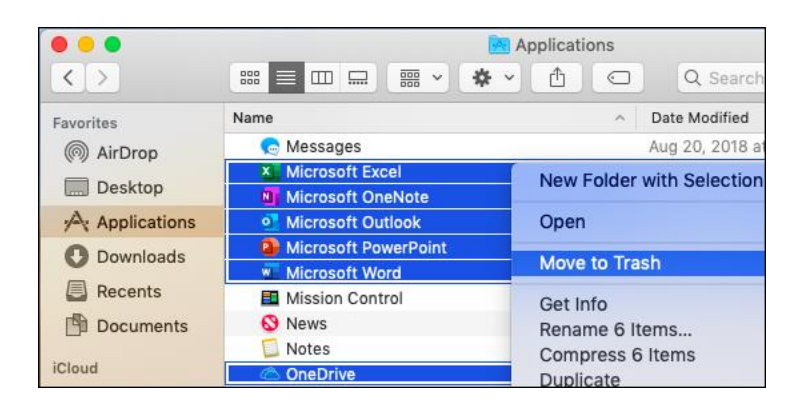

- 3. Next, you need to remove the Microsoft files from your user Library folder. Open a Finder window, press **Command + Shift + g.**
- 4. In the window that opens, enter ~/Library and then click Go.

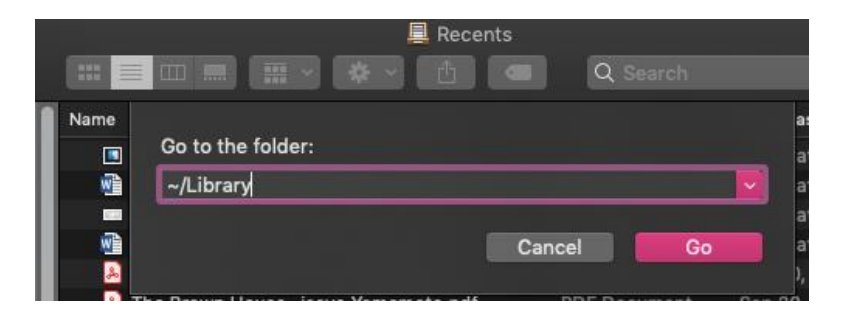

- 5. Open the Containers folder and move each folder below to the trash. Note that some of these folders may not be present.
  - com.microsoft.errorreporting
  - com.microsoft.Excel
  - com.microsoft.netlib.shipassertprocess
  - com.microsoft.Office365ServiceV2
  - com.microsoft.Outlook
  - com.microsoft.Powerpoint

- com.microsoft.RMS-XPCService
- com.microsoft.Word
- com.microsoft.onenote.mac
- 6. Click the back arrow to go back to the **Library** folder and open **Group Containers**. Move the folders below to the trash.
  - UBF8T346G9.ms
  - UBF8T346G9.Office
  - UBF8T346G9.OfficeOsfWebHost
- 7. Next, if you put any of the Office applications on your Dock, go to each one and rightclick (ctrl + click) select **Options**, then **Remove from Dock**.

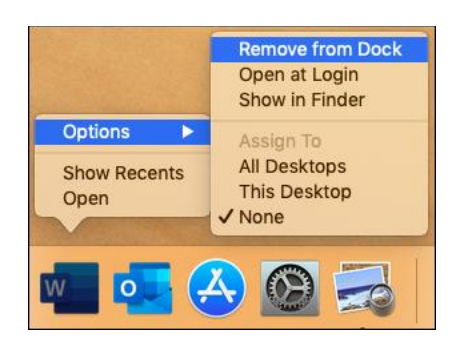

8. Right click on your Trash can and select Empty Trash. Then, restart your Mac to complete the uninstall.

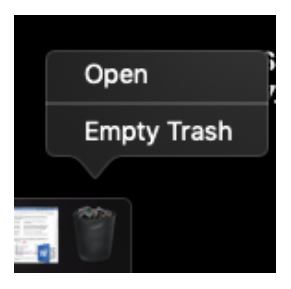

If you have any questions, submit a help desk ticket by emailing <u>iethelp@lsua.edu</u>.